# DUO Mobile

Guide de configuration et utilisation

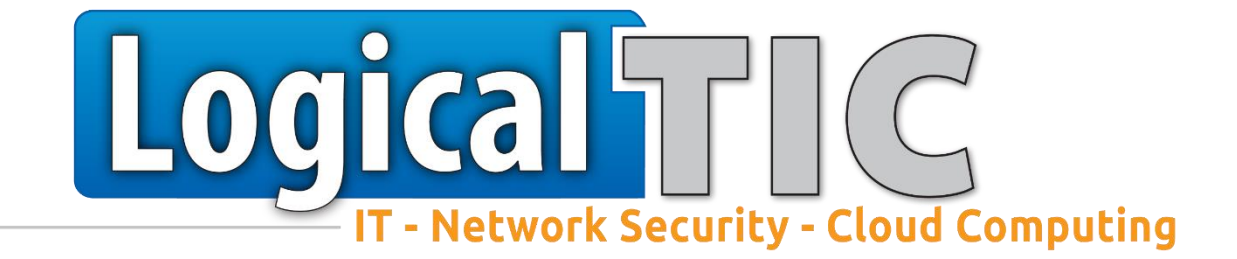

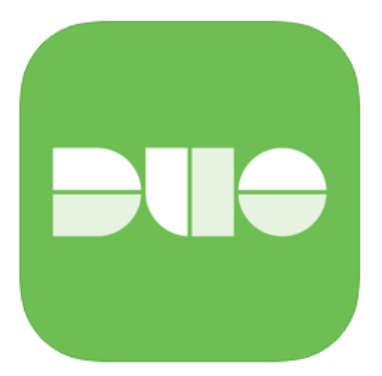

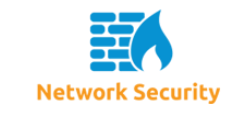

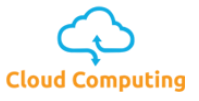

# Table des matières

| I.   | Pı | résentation du service DUO2                                                |
|------|----|----------------------------------------------------------------------------|
| II.  | In | stallation3                                                                |
| 1    |    | Installation de l'app sur votre smartphone iOS ou Android3                 |
| 2    |    | Activation par SMS3                                                        |
| 3    |    | Activation par Email4                                                      |
| III. |    | Utilisation5                                                               |
| 1    |    | Validation via PUSH6                                                       |
| 2    |    | Validation via SMS7                                                        |
| 3    |    | Validation via Appel8                                                      |
| 4    |    | Validation via Bypass code9                                                |
| 5    |    | Validation via Hardware token10                                            |
| 6    |    | Gestion de plusieurs numéros de téléphone10                                |
| IV.  |    | Questions fréquentes11                                                     |
| 1    |    | J'ai perdu mon smartphone, que faire ?11                                   |
| 2    |    | J'ai oublié mon smartphone à la maison, que faire ?11                      |
| 3    |    | Comment puis-je entrer un code de bypass ?11                               |
| 4    | •  | Une validation est arrivée, sans connexion de ma part, que dois-je faire ? |
| V.   | С  | omment contacter notre support ?12                                         |

# I. Présentation du service DUO

Grâce à une technologie appelée « identification à multiples facteurs » (ou *Multi-factor authentication* en anglais), le service DUO permet de protéger vos accès et donc vos données.

Lors d'une connexion à votre serveur en Remote Desktop, une demande de validation sera envoyée sur votre Smartphone.

Ainsi, une personne malveillante connaissant vos accès ne pourra pas se connecter à votre session.

La demande de validation sera affichée lors de chaque nouvelle connexion. En cas de microcoupure internet, la connexion sera automatiquement rétablie.

Protégez n'importe Autorisez les connexions Assurez en tout temps la sans délai avec les sécurité de votre appareil quel compte avec l'authentification à notifications push deux facteurs iOS à jour DUC + = Duo Mobile est à jour Acme Corp Personal Account Demande de co nexion nexion : Slac [1] FaceID est activé 286 361 9 teamsnapchat 1 Le verrouillage Confirmez qu'il s'agit d'écran est activé G mail@gmail.com bien de vous avec les informations de connexion а shopping@mail.com Acme Corp

Les notifications peuvent aussi être validées sur les Apple Watch.

3 LogicalTIC - mardi 23 mars 2021

# II. Installation

# 1. Installation de l'app sur votre smartphone iOS ou Android

Sur votre Smartphone, rendez-vous dans l'application vous permettant d'installer des applications :

- Apple iOS : AppStore
- Android : PlayStore

Installez l'application DUO Mobile pour iOS ou Android. L'application des gratuite.

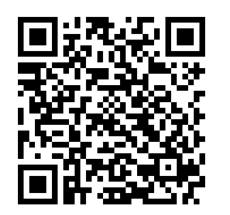

QR Code pour l'app Apple

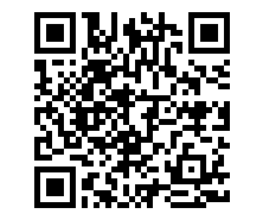

QR Code pour l'app Google Play

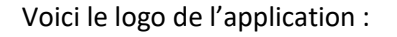

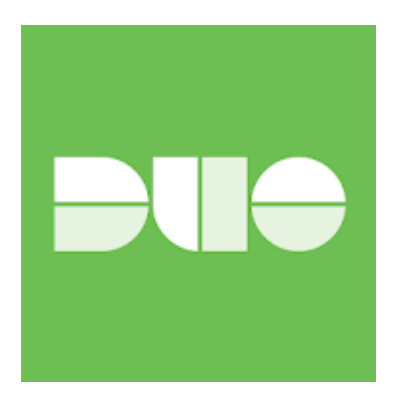

Une fois l'application installée, notre support vous enverra un SMS ou un email contenant un lien d'activation.

# 2. Activation par SMS

Le message envoyé reçu aura cette forme :

```
To activate the app, click and open this link with Duo Mobile: https://m-2b210c35.duosecurity.com/android/zFZnfzkfnzFZNfzFZFZ
```

Toujours depuis votre smartphone, cliquez sur le lien afin d'activer DUO Mobile. Si votre smartphone vous interroge sur l'application à utiliser pour ouvrir le lien, choisissez « Duo Mobile ».

A présent, votre double authentification est prête.

# 3. Activation par Email

Voici un exemple d'email que vous pouvez recevoir.

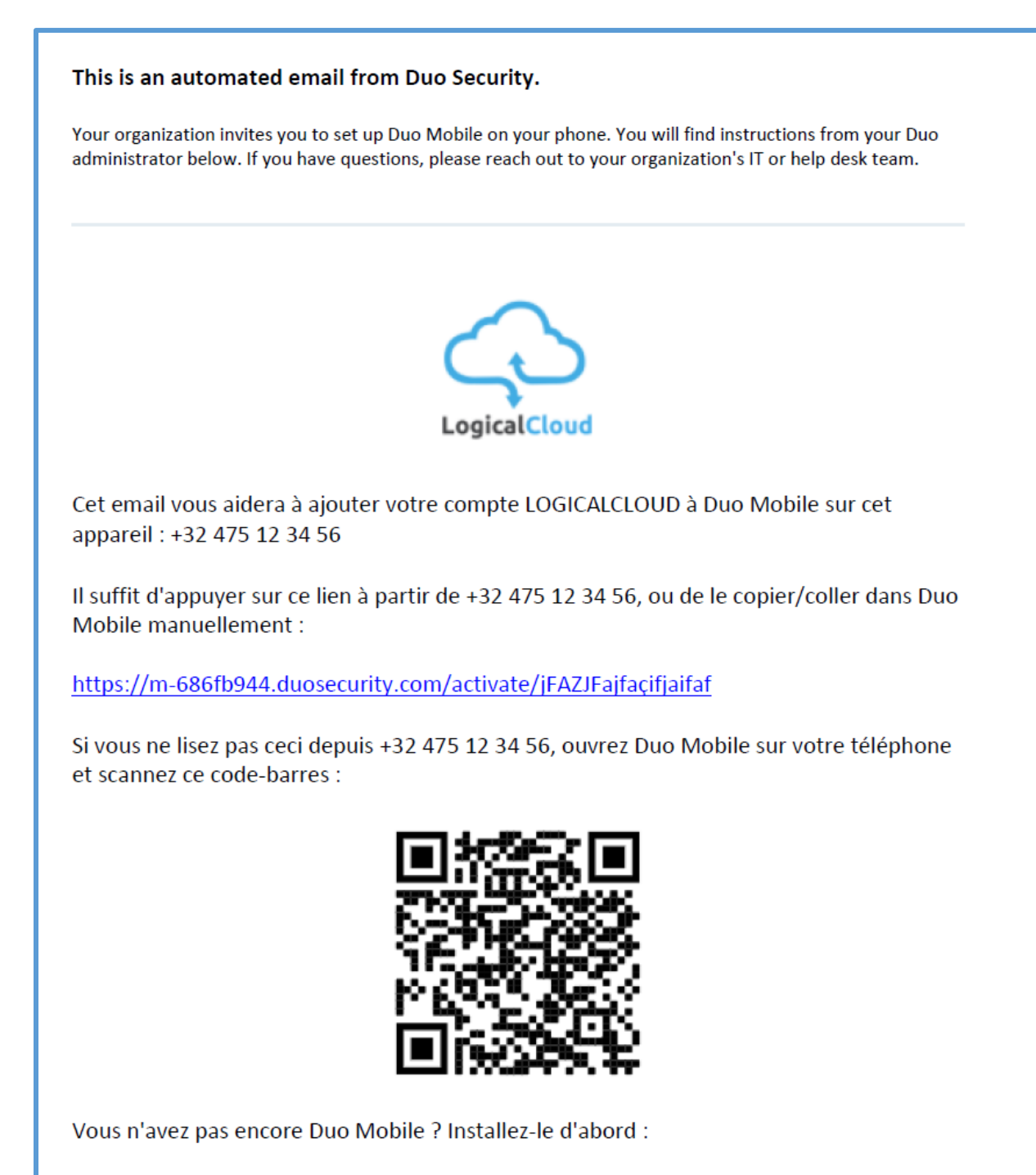

iPhone: https://itunes.apple.com/us/app/duo-mobile/id422663827

Android: https://play.google.com/store/apps/details?id=com.duosecurity.duomobile

Privacy Statement

Comme expliqué dans le contenu de l'email, vous pouvez activer DUO de deux façons :

- Cliquez sur le lien dans l'email depuis votre smartphone
- Ouvrez l'app DUO, cliquez sur le + dans le haut de l'écran et scannez le code

# III. Utilisation

Lors d'une nouvelle connexion Remote Deskop à votre serveur, le message ci-dessous apparaitra. La connexion est bloquée sur cet écran tant que la connexion n'est pas validée sur le smartphone.

| 😝 Duo Security               | 100.0                         | ×                |  |
|------------------------------|-------------------------------|------------------|--|
|                              | Device:                       | ×                |  |
|                              | Choose an authentication meth | bd               |  |
|                              | Duo Push                      | Send Me a Push   |  |
| Powered by Duo Security      |                               |                  |  |
|                              | گ) Call Me                    | Call Me          |  |
|                              | Passcode                      | Enter a Passcode |  |
|                              |                               |                  |  |
| Pushed a login request to ye | our device                    | Cancel           |  |
|                              |                               |                  |  |
|                              |                               |                  |  |

Il existe plusieurs façons de valider votre connexion :

- PUSH
- SMS
- Appel
- Bypass code
- Token Hardware

### 1. Validation via PUSH

Sur votre smartphone, une notification PUSH vous informe de la demande de validation.

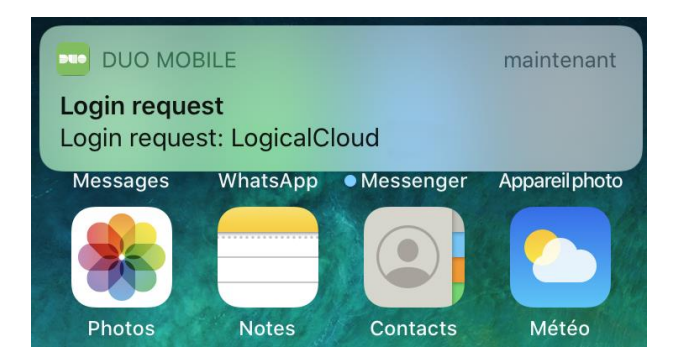

Cliquez sur le message puis approuvez la connexion à l'aide du bouton « Approuver ».

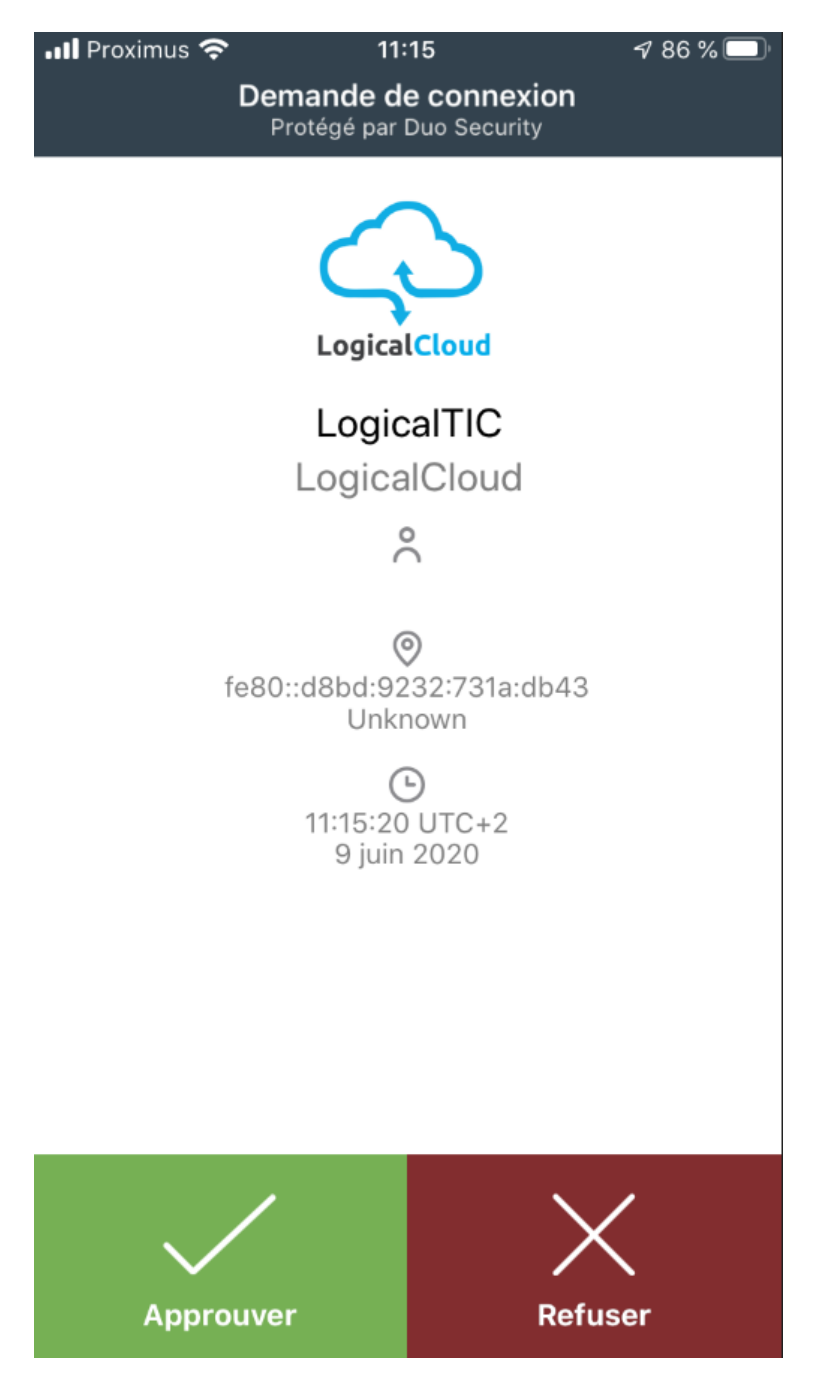

# 2. Validation via SMS

Si un PUSH est en attente de réponse, cliquez sur « Cancel » pour annuler.

| 😝 Duo Security                        |                                 | ×                |
|---------------------------------------|---------------------------------|------------------|
|                                       | Device: iPhone 8 (+             | ~                |
|                                       | Choose an authentication method |                  |
|                                       | 🔄 Duo Push                      | Send Me a Push   |
| Powered by Duo Security               |                                 |                  |
|                                       | ବ୍ରି Call Me                    | Call Me          |
|                                       |                                 |                  |
|                                       | Passcode                        | Enter a Passcode |
|                                       |                                 |                  |
| Pushed a login request to your device |                                 | Cancel           |

Ensuite cliquez sur « Text me new codes ». Un SMS vous sera envoyé.

| \varTheta Duo Security                      |                                 | ×              |
|---------------------------------------------|---------------------------------|----------------|
|                                             | Device: iPhone 8 (+ )           | ) ~            |
|                                             | Choose an authentication method |                |
|                                             | Duo Push                        | Send Me a Push |
| Powered by Duo Security                     |                                 |                |
|                                             | இ Call Me                       | Call Me        |
|                                             |                                 | Log In         |
|                                             |                                 |                |
| Enter a passcode from Duo mobile or a text. |                                 |                |

| \varTheta Duo Security  |                                 | ×              |
|-------------------------|---------------------------------|----------------|
|                         | Device: iPhone 8 (+             | ) ~            |
|                         | Choose an authentication method |                |
|                         | Duo Push                        | Send Me a Push |
| Powered by Duo Security |                                 |                |
|                         | 💮 Call Me                       | Call Me        |
|                         |                                 | Log In 2       |
| New SMS passcodes sent. |                                 | Dismiss        |

Entrez le code reçu puis cliquez sur « Log In ».

# 3. Validation via Appel

Si un PUSH est en attente de réponse, cliquez sur « Cancel » pour annuler.

| \varTheta Duo Security            |                                 | ×                |
|-----------------------------------|---------------------------------|------------------|
|                                   | Device: iPhone 8 (+             | ~                |
|                                   | Choose an authentication method |                  |
|                                   | Duo Push                        | Send Me a Push   |
| Powered by Duo Security           |                                 |                  |
|                                   | S Call Me                       | Call Me          |
|                                   |                                 |                  |
|                                   | Passcode                        | Enter a Passcode |
|                                   |                                 |                  |
| Pushed a login request to your de | evice                           | Cancel           |

Cliquez ensuite sur « Call Me ». Vous recevrez un appel en Anglais depuis un numéro aux USA. Appuyez sur n'importe quelle touche pour valider la connexion

| 😝 Duo Security          |                                 | ×              |
|-------------------------|---------------------------------|----------------|
|                         | Device: iPhone 8 (+. )          | ~              |
|                         | Choose an authentication method |                |
|                         | Duo Push                        | Send Me a Push |
| Powered by Duo Security |                                 |                |
|                         | 🛞 Call Me                       | Call Me        |
|                         |                                 | Log In         |
| Dialing +               |                                 | Cancel         |

# 4. Validation via Bypass code

Les codes bypass vous seront communiqué par notre Service Desk en cas d'oubli de votre smartphone à la maison par exemple.

| 😝 Duo Security                              |                                 | ×              |
|---------------------------------------------|---------------------------------|----------------|
|                                             | Device: iPhone 8 (+ )           | ~              |
|                                             | Choose an authentication method |                |
|                                             | Duo Push                        | Send Me a Push |
| Powered by Duo Security                     |                                 |                |
|                                             | Si Call Me                      | Call Me        |
|                                             |                                 | Log In         |
| Enter a passcode from Duo mobile or a text. |                                 |                |

# 5. Validation via Hardware token

Concernant les tokens hardware, veuillez contacter notre service commercial.

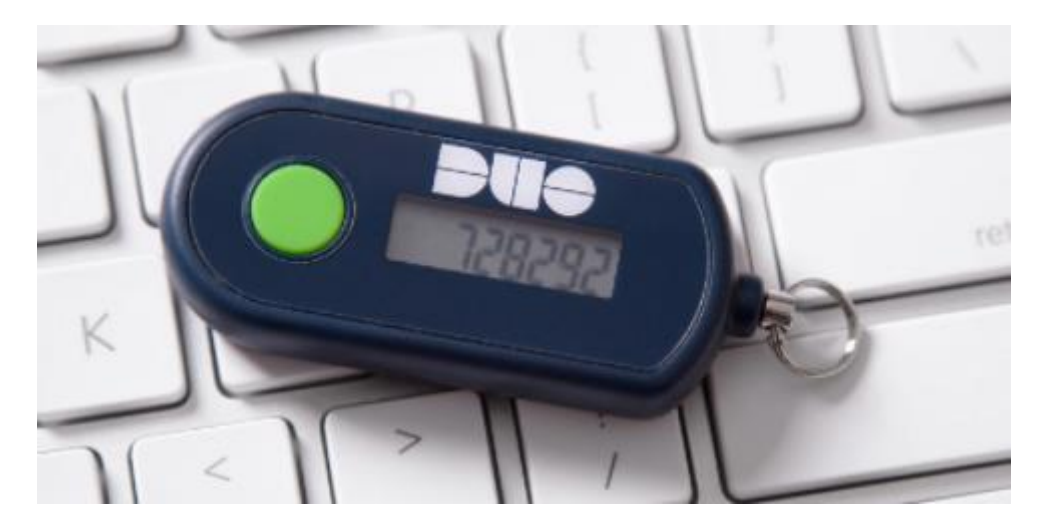

# 6. Gestion de plusieurs numéros de téléphone

Si votre compte bénéficie de plusieurs numéros de téléphone. Refusez la demande PUSH en appuyant sur Cancel puis choisissez le numéro sur lequel vous souhaitez être appelé, recevoir un SMS ou envoyer un PUSH.

| 🖯 Duo Security          |                                                                                                    | ×                    |
|-------------------------|----------------------------------------------------------------------------------------------------|----------------------|
|                         | Device: iPhone 8 (+: )<br>iPhone 8 (+ )<br>Work phone (+XX X XXX X7 3)<br>Choose an authentication method | 1)<br>Send Me a Push |
| Powered by Duo Security | 🛞 Call Me                                                                                                 | Call Me              |
|                         | Passcode                                                                                                  | Enter a Passcode     |
|                         |                                                                                                    |                      |

# IV. Questions fréquentes

### 1. J'ai perdu mon smartphone, que faire ?

Après avoir fait bloquer votre carte SIM auprès de votre opérateur, procurez-vous un nouveau smartphone et une nouvelle carte SIM. Votre numéro de téléphone sera identique. Sur le nouveau smartphone, installez l'application Duo Mobile. Contactez notre support. Un SMS d'activation vous sera envoyé.

En attendant, après validation de votre identité par téléphone, un code de bypass valide 24h vous sera communiqué.

# 2. J'ai oublié mon smartphone à la maison, que faire ?

Contactez notre support. Après validation de votre identité, un code de bypass valide 24h vous sera communiqué.

# 3. Comment puis-je entrer un code de bypass ?

Le code de bypass est un code unique qui a une durée de validité précise. Généralement 24h.

Lors de la demande de validation, cliquez sur « Cancel ».

| \varTheta Duo Security           |                                 | ×              |
|----------------------------------|---------------------------------|----------------|
|                                  | Device:                         | ~              |
|                                  | Choose an authentication method |                |
|                                  | Duo Push                        | Send Me a Push |
| Powered by Duo Security          |                                 |                |
|                                  | இ Call Me                       | Call Me        |
|                                  |                                 | Log In         |
| Pushed a login request to your d | evice                           | Cancel         |

Puis entrez le code communiqué en cliquez sur « Log in ».

| 🖯 Duo Security            |                                 | >              |
|---------------------------|---------------------------------|----------------|
|                           | Device:                         | ~              |
|                           | Choose an authentication method |                |
|                           | Duo Push                        | Send Me a Push |
| Powered by Duo Security   |                                 |                |
|                           | ලිාි Call Me                    | Call Me        |
|                           | 1 🗄 12345678                    | 2 Log In       |
| Enter a passcode from Duo | mobile.                         | Dismiss        |

4. Une validation est arrivée, sans connexion de ma part, que dois-je faire ?

# <u>Si vous n'avez pas tenté de vous connecter, refusez la validation avec la croix ou ne faites rien. La connexion ne sera pas autorisée.</u>

Si vous avez validé la connexion par erreur, connectez-vous à la session dès que possible, vous capturerez la session et bloquerez ainsi la personne connectée.

Plusieurs cas de figure peuvent se présenter :

- Votre PC s'est connecté automatiquement à votre session sans action de votre part. Nous avons déjà eu le cas d'un PC qui, suite à un problème logiciel, se reconnectait automatiquement en arrière-plan. Il ne s'agit donc pas systématiquement d'une attaque.
- Une personne malveillante a trouvé vos accès. Contactez notre support.

Dans tous les cas, n'hésitez pas à contacter notre support afin de vérifier si un risque est présent.

# V. Comment contacter notre support ?

- Par téléphone : 02 880 97 31
  - En dehors des heures de bureau, laissez-nous un message vocal. Celui-ci nous parviendra par email sur l'adresse support@logicaltic.com
- Support par email : <u>support@logicaltic.com</u>
- Commercial par email : <u>sales@logicaltic.com</u>